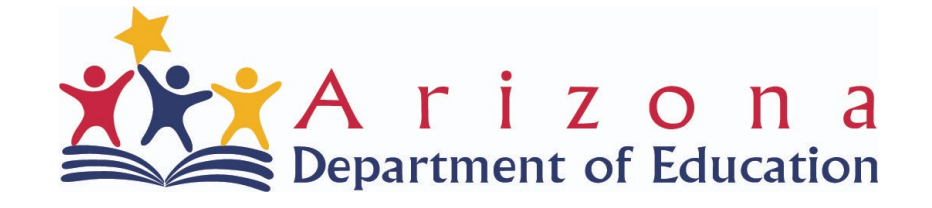

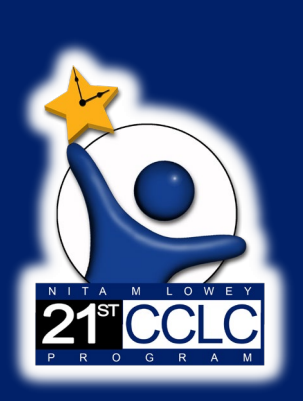

#### APR Training- Part I: Getting Started with Process Data 21st CCLC APR Data Reporting System Training Series March 2023

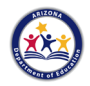

#### **APR System Training**

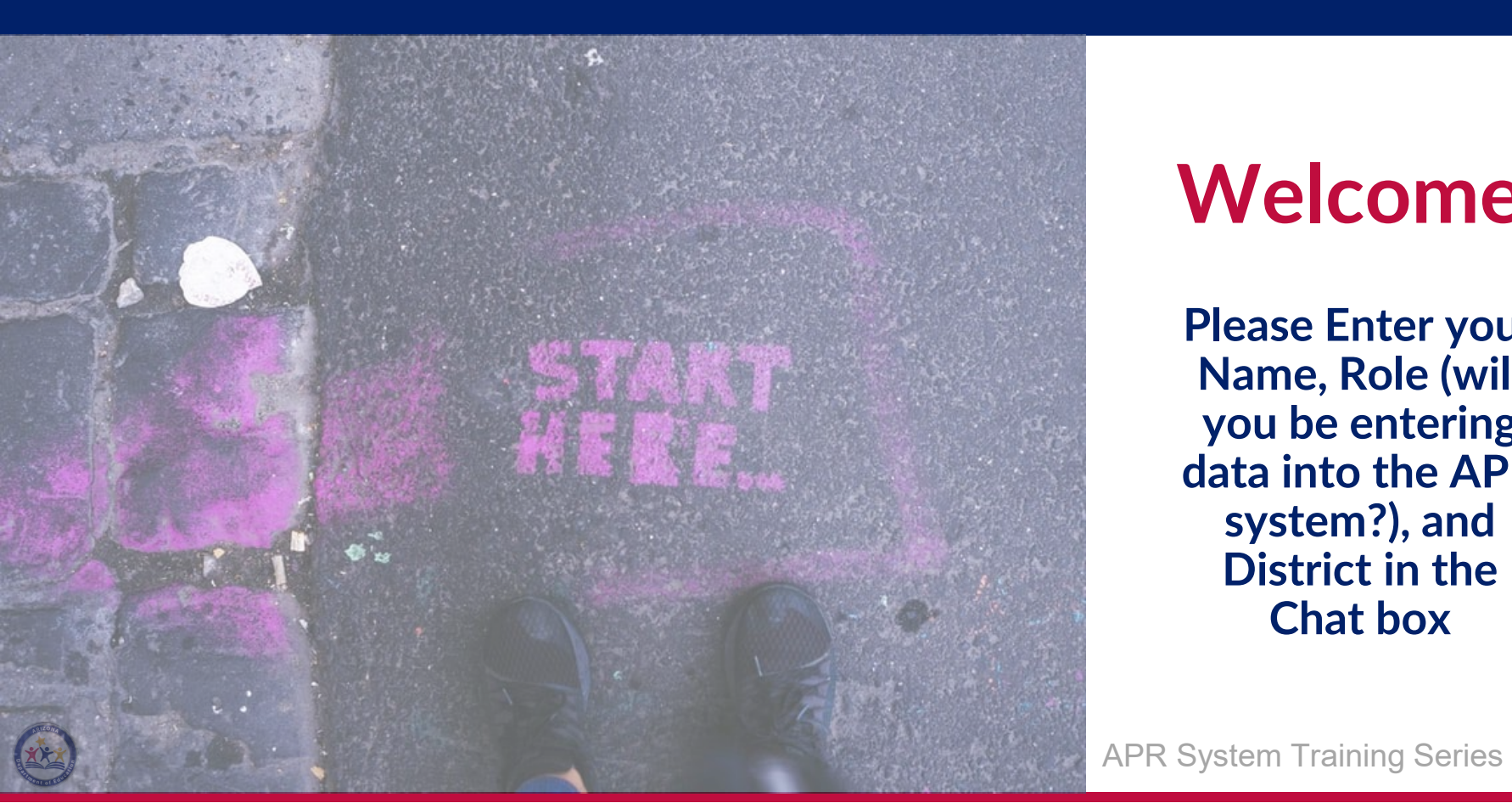

#### Welcome!

**Please Enter your** Name, Role (will you be entering data into the APR system?), and **District** in the Chat box

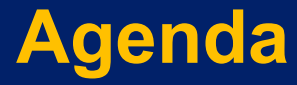

#### 21<sup>st</sup> CCLC APR Overview and Reminders Introduction to 21<sup>st</sup> CCLC APR **Data Reporting System** System Demo **Q&A**

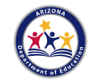

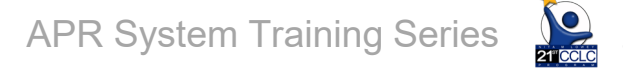

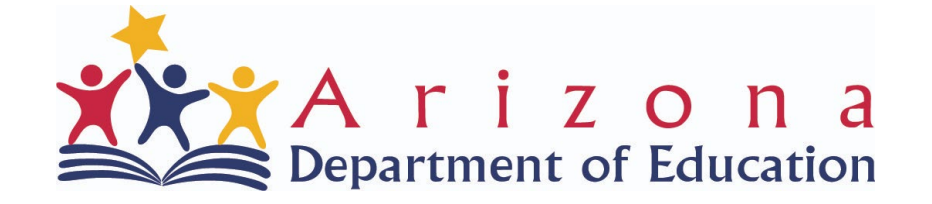

#### 21<sup>st</sup> CCLC Annual Performance Report Reminders

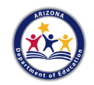

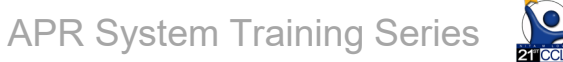

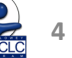

#### 21<sup>st</sup> CCLC Annual Performance Report

- Federally mandated 21<sup>st</sup> CCLC grant reporting
- Completed for each 21<sup>st</sup> CCLC program, down to the center/site level
- Includes the "what happened" and the "what was the impact" levels of reporting
  - Outputs and outcomes
- For more details, see the Annual Performance Report page of our website -> https://www.azed.gov/21stcclc/annual-performance-

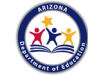

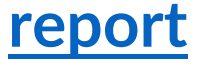

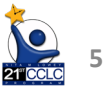

#### 21<sup>st</sup> CCLC APR Data Reporting System- Reminders

- System where all APR Data will be reported
- Remember, Data reported in two windows
  - **Process Data- Overview of the Grantee (Contact info** and COVID narrative), Partnerships, Activities, Staffing, Family Engagement, Participation (from AzEDS)
    - **Outcome Data- Student Level Data**

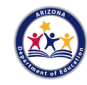

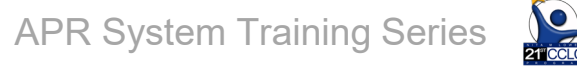

#### 21<sup>st</sup> CCLC APR Data Reporting- Due Dates

## Due Dates for the 2022-2023 program year (Summer 2022 through Spring 2023)

#### **Process Data-**

- ✓ Due by June 16, 2023
- **Outcome Data-**
- ✓ Due by September 15, 2023

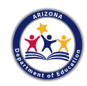

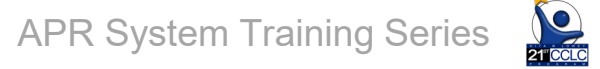

#### 21<sup>st</sup> CCLC APR Data Reporting System- Series

| Session                                                                   | When                                                                                                    |
|---------------------------------------------------------------------------|----------------------------------------------------------------------------------------------------|
| APR Training- Part I: Getting Started with<br>Process Data                | <ul> <li>Tuesday March 28, 2023, 3:00-4:30pm</li> <li>Wednesday March 29, 2023, 9:00-10:30am</li> </ul> |
| Reporting Office Hours                                                    | Tuesday April 4, 2023, 9:30-10:00am                                                                     |
| APR Training- Part 2: Student Data, Outcomes<br>Reporting, and Activities | <ul> <li>Monday April 10, 2023, 3:00-4:30pm</li> <li>Tuesday April 11, 2023, 10:00-11:30am</li> </ul>   |
| Reporting Office Hours                                                    | Wednesday May 17, 2023, 3:30-4:00pm                                                                     |

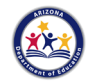

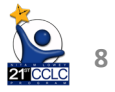

#### **System Training Part I**

#### Today we will cover:

- Getting Access to the System
- District vs School Access

#### Process Evaluation Forms

- Overview of Grantee
- Partnerships
- □ Activities (Part 2)
- □ Staffing
- Family Engagement
- Participation

- System Pointers
- Submission Process
- System Demo

**APR System Training Series** 

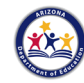

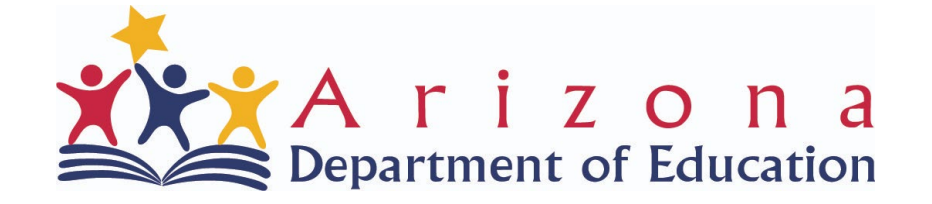

#### Getting Access to 21<sup>st</sup> CCLC APR Data Reporting System

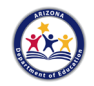

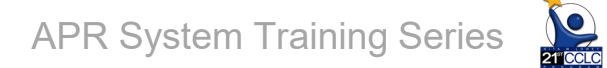

#### **Getting Access**

#### **Access in ADEConnect**

Need to request access from District Entity Administrator

Access Options:

| 21 <sup>st</sup> CCLC APR | Description                                      |  |  |  |  |  |
|---------------------------|--------------------------------------------------|--|--|--|--|--|
| User Role                 |                                                  |  |  |  |  |  |
| 21CCLC APR                | For LEA/District level users. Ability to         |  |  |  |  |  |
| LEA User                  | submit APR data for assigned District            |  |  |  |  |  |
|                           | (Grantee) and Schools (Centers)                  |  |  |  |  |  |
|                           | under that Grantee with the 21 <sup>st</sup>     |  |  |  |  |  |
|                           | CCLC grant.                                      |  |  |  |  |  |
| 21CCLC APR                | For School level users. Ability to               |  |  |  |  |  |
| School User               | submit APR data for assigned                     |  |  |  |  |  |
|                           | Schools (Centers) with the 21 <sup>st</sup> CCLC |  |  |  |  |  |
|                           | grant.                                           |  |  |  |  |  |
|                           | APR System Training Series                       |  |  |  |  |  |

21 CCLC 11

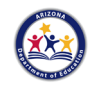

-

-

#### 21<sup>st</sup> CCLC APR Data Reporting- System Dates

#### **System Dates**

System Available for Entity Administrator to add Users in ADEConnect: Available now

## System Live and Ready to Enter 2023 Data: Monday, April 17th

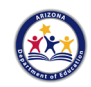

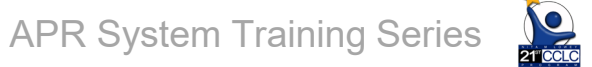

#### 21<sup>st</sup> CCLC APR Data Reporting- Tools

- Helpful tools to have on hand to complete the APR
- ✓ 21<sup>st</sup> CCLC APR Reporting Guide v 2.0
- ✓ 21<sup>st</sup> CCLC APR System Guide
- 21<sup>st</sup> CCLC APR Data Collection optional templates

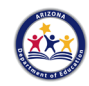

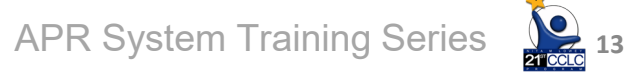

#### **Check-In**

#### When will the APR system go live?

a. Starting April 25<sup>th</sup>
b. Starting April 17<sup>th</sup>
c. I can't recall

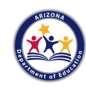

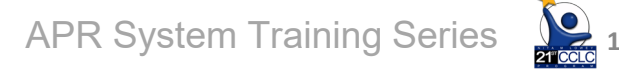

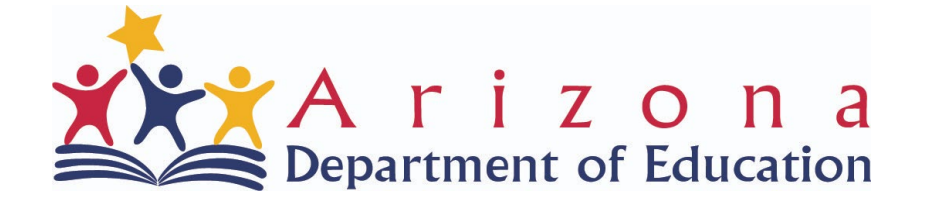

# District vs School Access

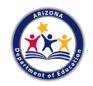

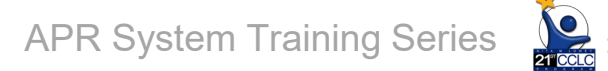

#### **District View in System**

|               |                               |                |             |               | Home  | Process Ev | valuation | Reports    | Data Outcome      | Help | Account 🝷 |
|---------------|-------------------------------|----------------|-------------|---------------|-------|------------|-----------|------------|-------------------|------|-----------|
| Program Year: |                               | Grantee Name:  | :           |               |       | (          | Center Na | ame:       |                   |      |           |
| 2023          | •                             | Washington Ele | ementary Sc | hool District |       |            | Acacia E  | lementary  | / School - 15     |      | •         |
|               |                               |                |             |               |       |            | Acacia E  | lementary  | School - 15       |      |           |
|               |                               |                |             |               | _     |            | Alta Vist | a Element  | ary School - 17   |      |           |
|               | Overview of the Grantee       | Partnership    | Activity    | Staffing      | Famil | y Engage   | Chaparra  | al Element | ary School - 14   |      |           |
|               |                               |                |             |               |       |            | Chaparra  | al Element | ary School - 18   |      |           |
|               |                               |                |             |               |       |            | Cholla N  | liddle Sch | ool - 16          |      |           |
| Grantee C     | Overview <u>@Instructions</u> |                |             |               |       |            | Desert F  | oothills M | iddle School - 17 | 7    |           |
|               |                               |                |             |               |       |            | Ironwoo   | d Flement  | any School - 16   |      | -         |

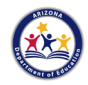

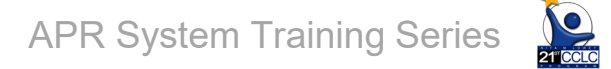

#### **School View in System**

|                       |                         |                                                        | Home | Process Evaluation                | Reports                          | Data Outcome                        | Help  | Account 👻 |
|-----------------------|-------------------------|--------------------------------------------------------|------|-----------------------------------|----------------------------------|-------------------------------------|-------|-----------|
| Program Year:<br>2023 | •                       | Grantee Name:<br>Washington Elementary School District | 1    | Center N<br>Alta Vis<br>Alta Visi | ame:<br>ta Element<br>ta Element | tary School - 17<br>ary School - 17 |       | ¥         |
| Grantee Ov            | Overview of the Grantee | Partnership Activity Staffing                          | Fami | ly Engagement                     | Participa                        | Submi                               | t Sav | /e        |

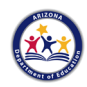

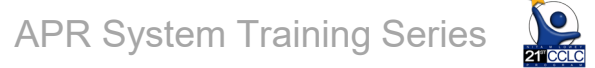

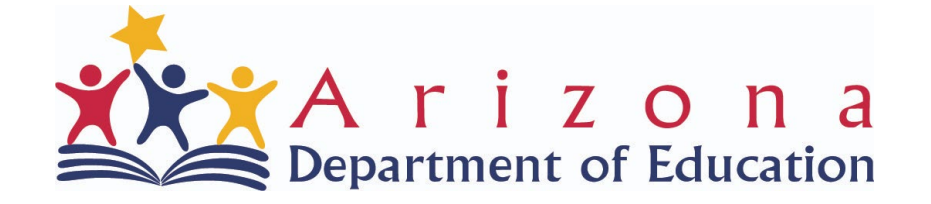

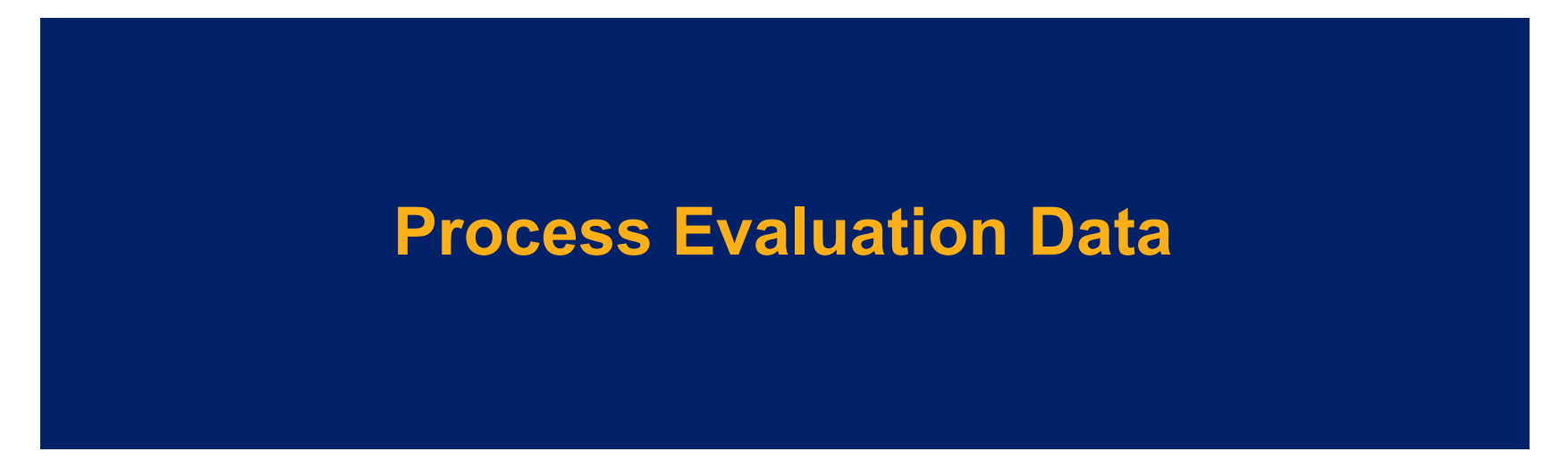

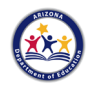

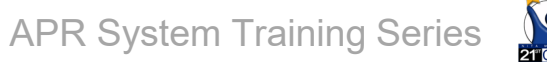

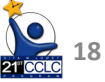

#### **Process Evaluation Data**

Navigate here from main menu bar
Where all Process Data forms live

|                                                                                                    | Home                                                   | Process Evaluation | Reports | Data Outcome | Help  | Account | •  |  |
|----------------------------------------------------------------------------------------------------|--------------------------------------------------------|--------------------|---------|--------------|-------|---------|----|--|
| Program Year:<br>2023 T                                                                                                    | Grantee Name:<br>Washington Elementary School District |                    |         |              |       |         |    |  |
| Announcement List                                                                                                    |                                                        |                    |         |              |       |         |    |  |
| Announcement                                                                                                    | Announcement Date                                      |                    |         | Audience     |       |         |    |  |
| ALL <sup>132</sup> Not Started <sup>132</sup> In Progress <sup>0</sup> Submitted <sup>0</sup> Rejected <sup>0</sup> Approved by ADE Admin <sup>0</sup> Submitted to FED <sup>0</sup> Approved by FED <sup>0</sup> |                                                        |                    |         |              |       |         |    |  |
| Process Evaluation Forms Submitted for Appro                                                                                                    | oval by District                                       | APR                | Syste   | m Training   | Serie |         | 19 |  |

#### **Process Evaluation Data**

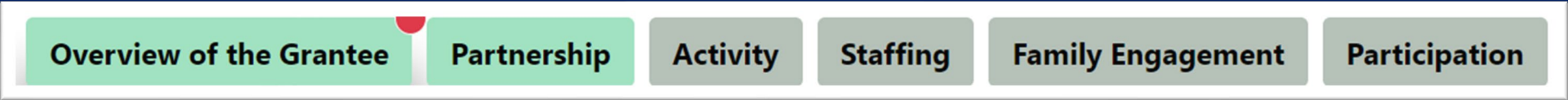

 Tab format= Submit each form separately

#### **Process Evaluation Tabs**

- -Overview of the Grantee
- -Partnership
- -Activity
- -Staffing
- -Family Engagement
- -Participation

#### For Activity

- In Part 2, it will be demonstrated how to calculate Activity
- What to do with Activity?

**APR System Training Series** 

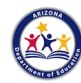

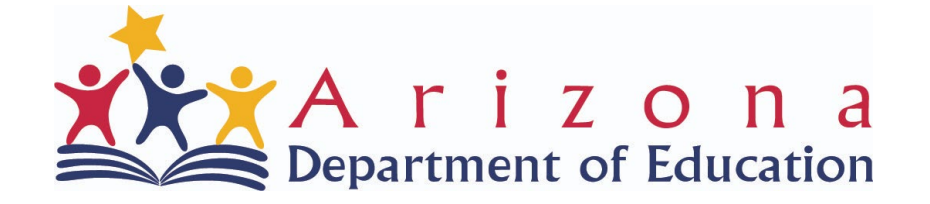

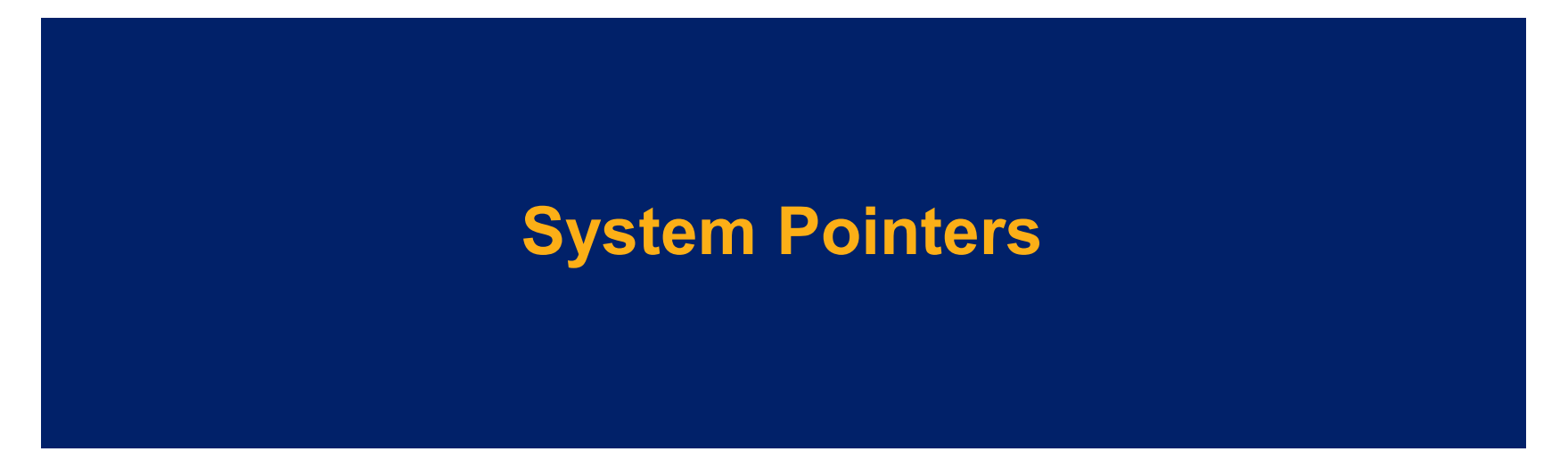

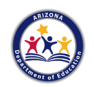

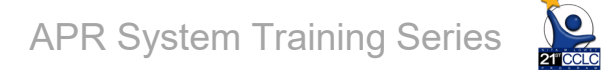

#### **Pointers-Save**

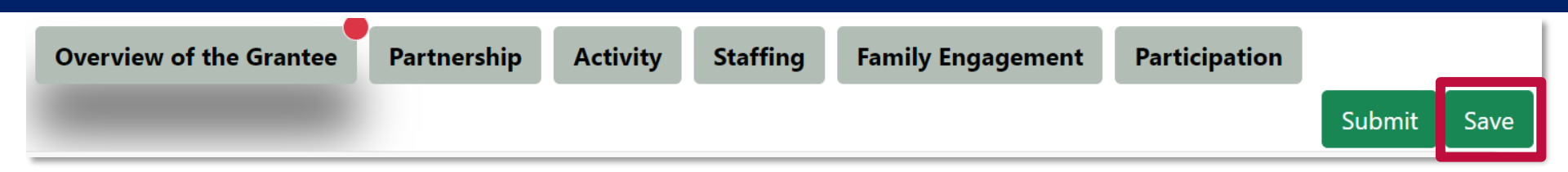

- System does NOT auto-save
- Save button on top right or bottom of most\* forms
   \* Partnership is slightly different, we'll see more in demo

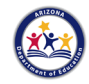

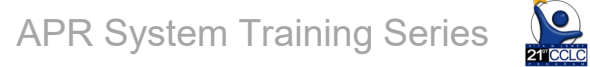

#### Instructions

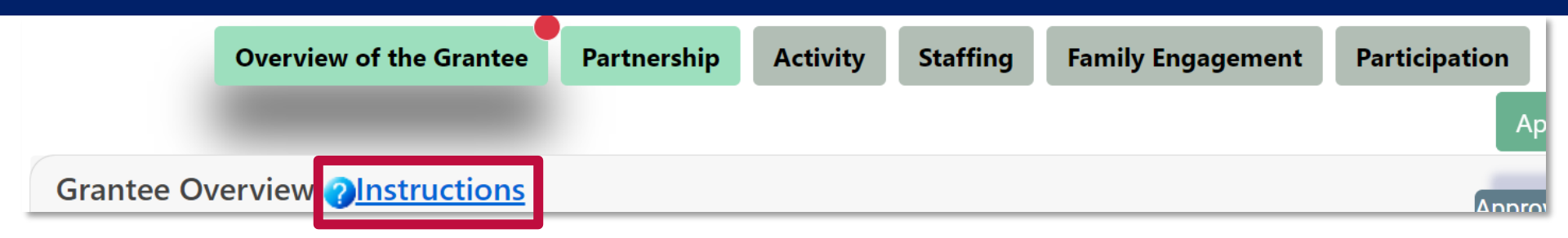

- On each form
- Basic reminders of what's on the form
- Full guidance in the 21<sup>st</sup> CCLC APR Reporting Guide v 2.0

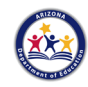

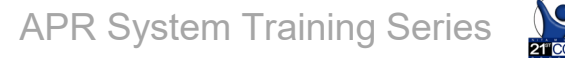

#### **Form Status**

| Form Status | Definition                   | Status Display        | Tab Color               |
|-------------|------------------------------|-----------------------|-------------------------|
| Not Started | Form has not been saved      | Net Ctarted           | Overview of the Creater |
| Not Started | with any data values.        | Not Started           | Overview of the Grantee |
| In prograss | Form has at least one data   | In Progress           |                         |
| in progress | value saved.                 | III Plogress          | Overview of the Grantee |
|             | Form has been completed      |                       |                         |
| Submitted   | and the user has selected    | Submitted             |                         |
| Submitted   | the "Submitted" button for   | Submitted             | Overview of the Grantee |
|             | ADE review.                  |                       |                         |
|             | ADE Admin has reviewed       |                       |                         |
| Approved    | the form and has approved    | Approved by ADE Admin | Overview of the Grantee |
|             | the submitted data values.   |                       |                         |
|             | ADE Admin has reviewed       |                       |                         |
| Rejected    | the form and has provided    | Rejected              | Overview of the Grantee |
|             | feedback for updates to      |                       |                         |
|             | the data values in the form. | APR                   | System Training Series  |

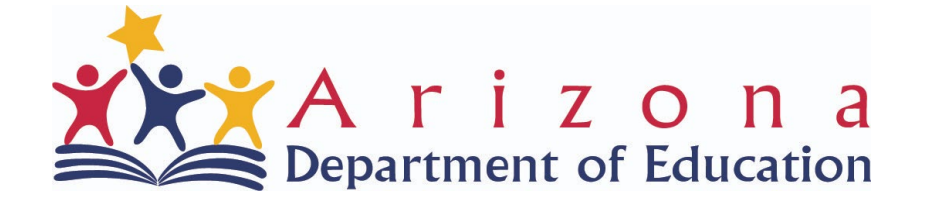

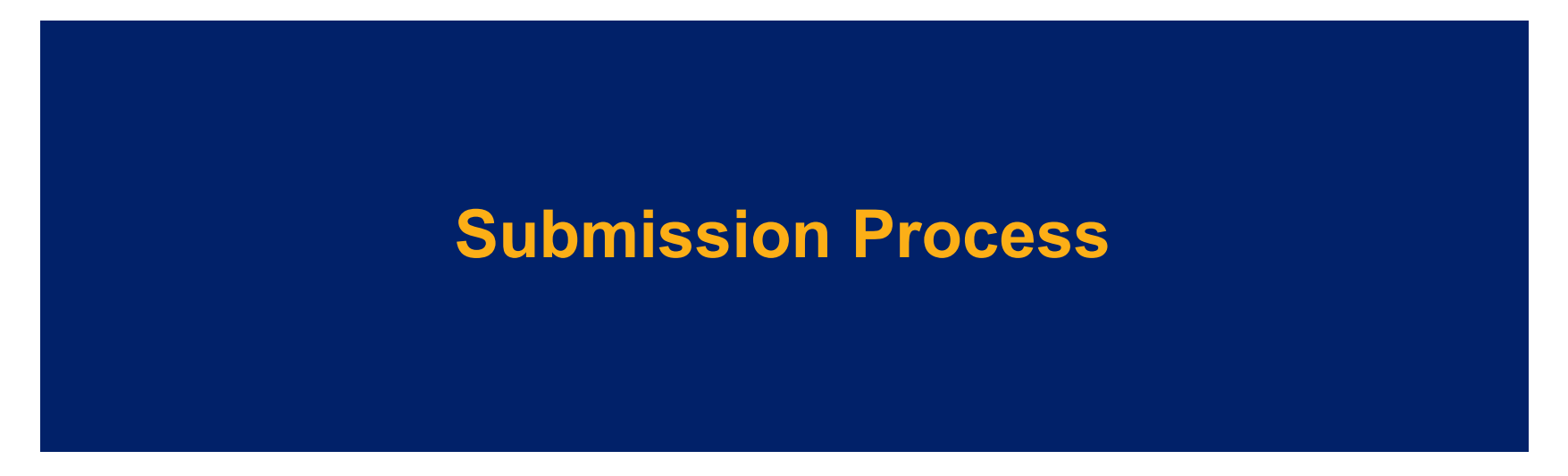

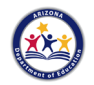

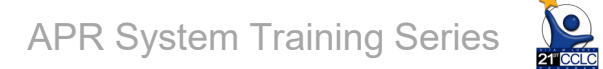

#### **Submission Process**

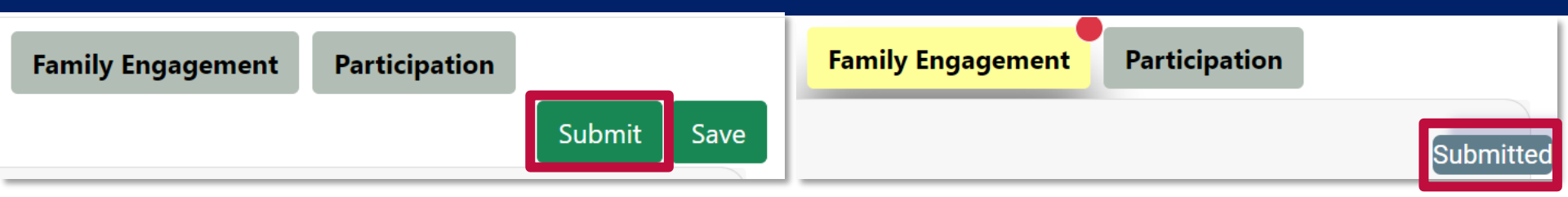

- Again, submission per form
- Once submitted, locked to users for edits

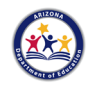

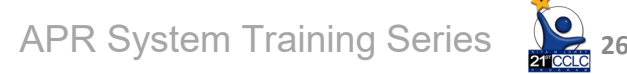

#### **Accepted Form**

- ADE System Administrator will review for key information and accept forms as they are received
- How do you know the form(s) are accepted?
  - Form status will change to "Approved by ADE Admin"
  - Approval email will be sent to submitter and contact listed in Overview of the Grantee

A center is done with APR submission window once all forms are submitted and accepted by ADE

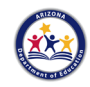

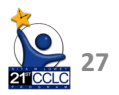

#### **Rejected Form**

- A form can be rejected for many reasons:
  - By your request- to update something
  - Because missing key element after ADE's review
  - Rejection with come with a reason
    - Will show in system
    - Will be sent as email to submitter and contact listed in Overview of the Grantee

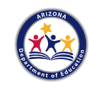

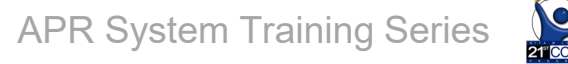

#### **Rejected Form**

### Example of System Reject Reason at bottom of form

| Reject Reason                                               | Response Due Date | Rejected Date | Rejected By                             |
|-------------------------------------------------------------|-------------------|---------------|-----------------------------------------|
| Returned per district request to update the COVID Narrative | 04/25/2022        | 04/18/2022    | 21cclc_apr_ade_superuser@mailinator.com |

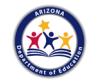

-

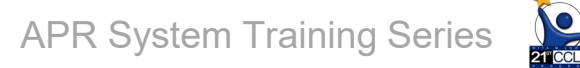

#### **Check-In**

#### How do you know you're all done with the APR?

## a. All forms are in "Submitted" statusb. All forms are in "Rejected" statusc. All forms are in "Approved by ADE Admin" status

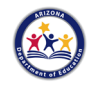

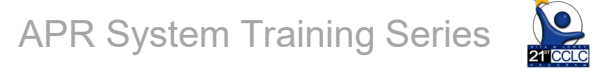

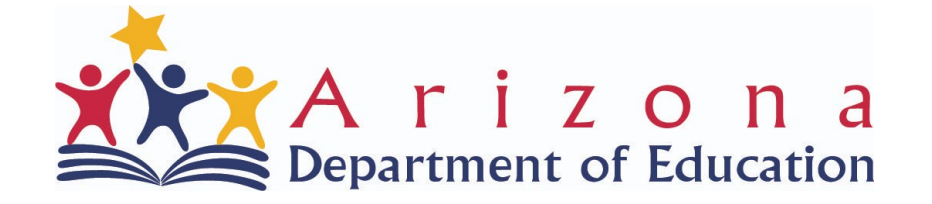

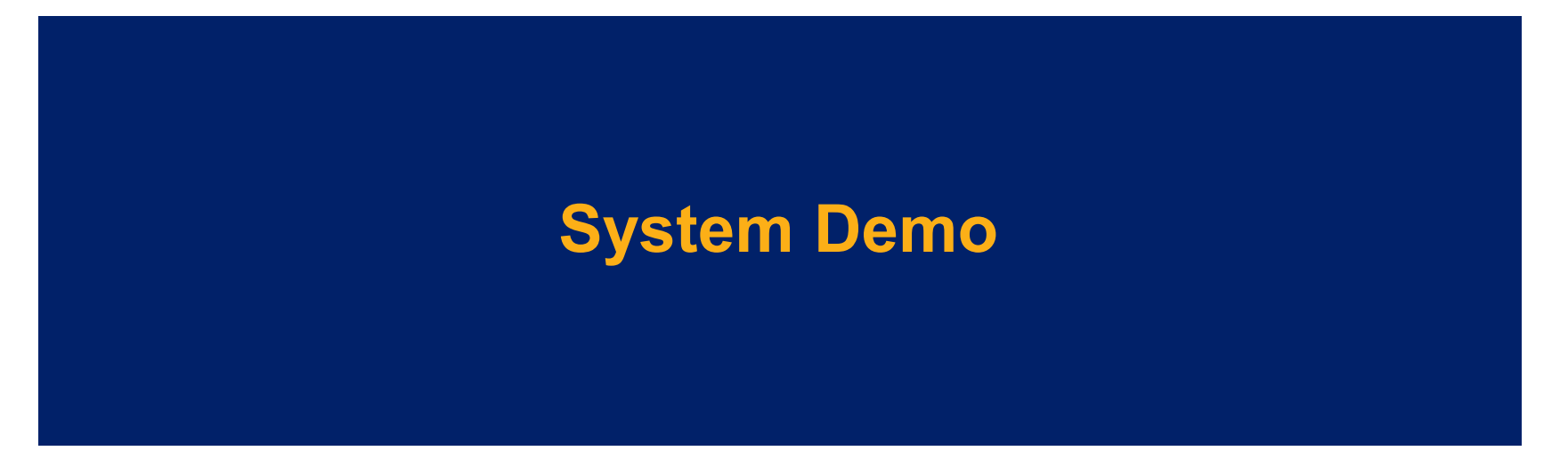

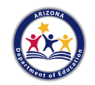

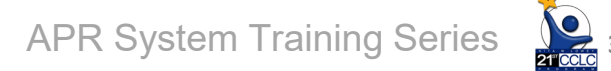

#### **Check-In**

#### What is NOT a reason a form may be rejected?

a. The ADE System Admin was in a bad mood
b. A district user requests it to be rejected to add an additional staff person for summer
c. The ADE Admin notices that there are no "Administrators" listed for a site

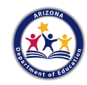

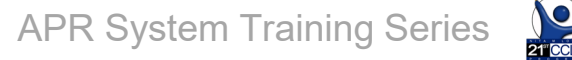

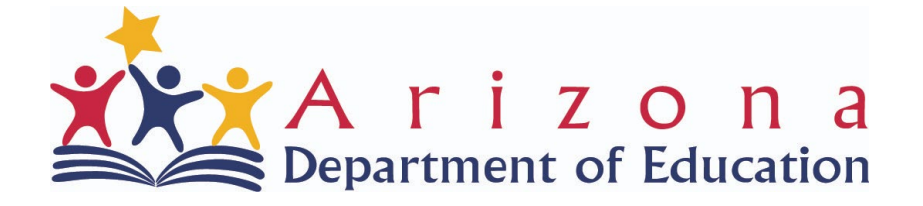

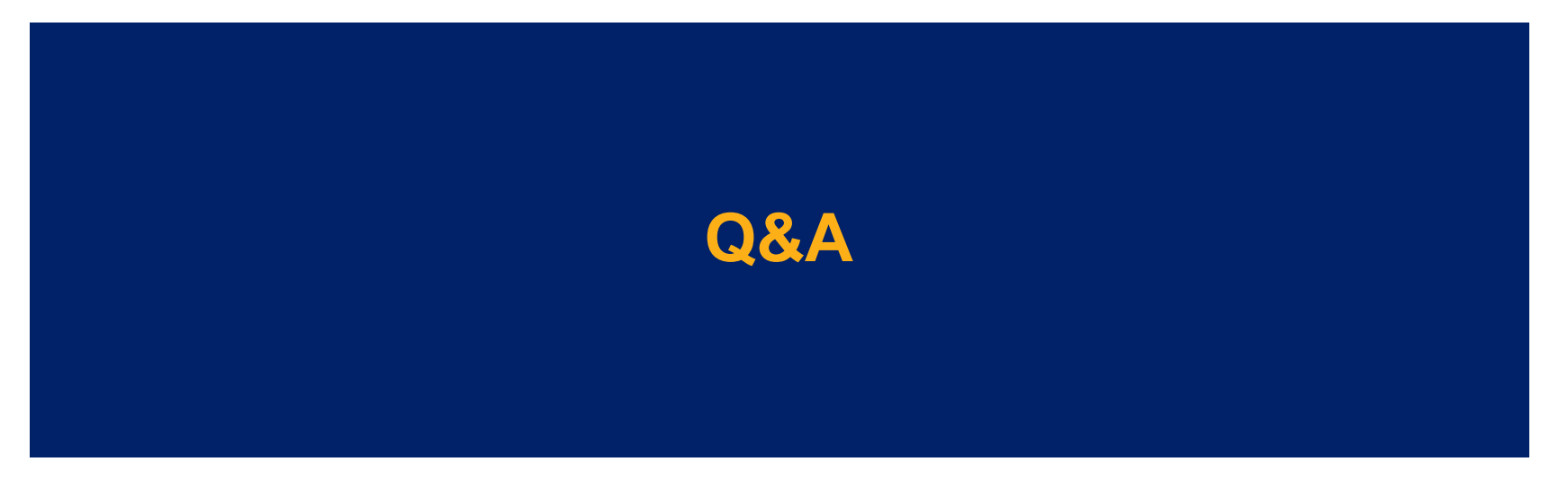

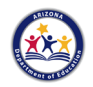

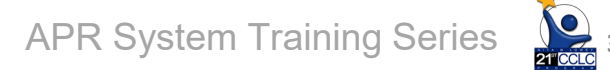

#### Wrap Up

- All materials mentioned can be found in our website: <u>https://www.azed.gov/21stcclc/annual-performance-report</u>
- See the Scheduled Trainings chart for additional training and office hours dates/times
- See the Required Reporting calendar for due dates
- Continue to read APR related emails

Contact us with questions/feedback 21stCCLC.DataInbox@azed.gov

**APR System Training Series** 

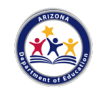

#### What Will Be In Part 2?

- Student Data & Outcomes
   Reporting
- Activity and how to calculate
  - Will have demonstration

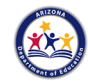

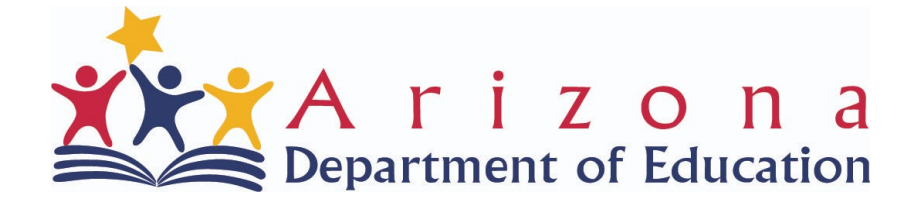

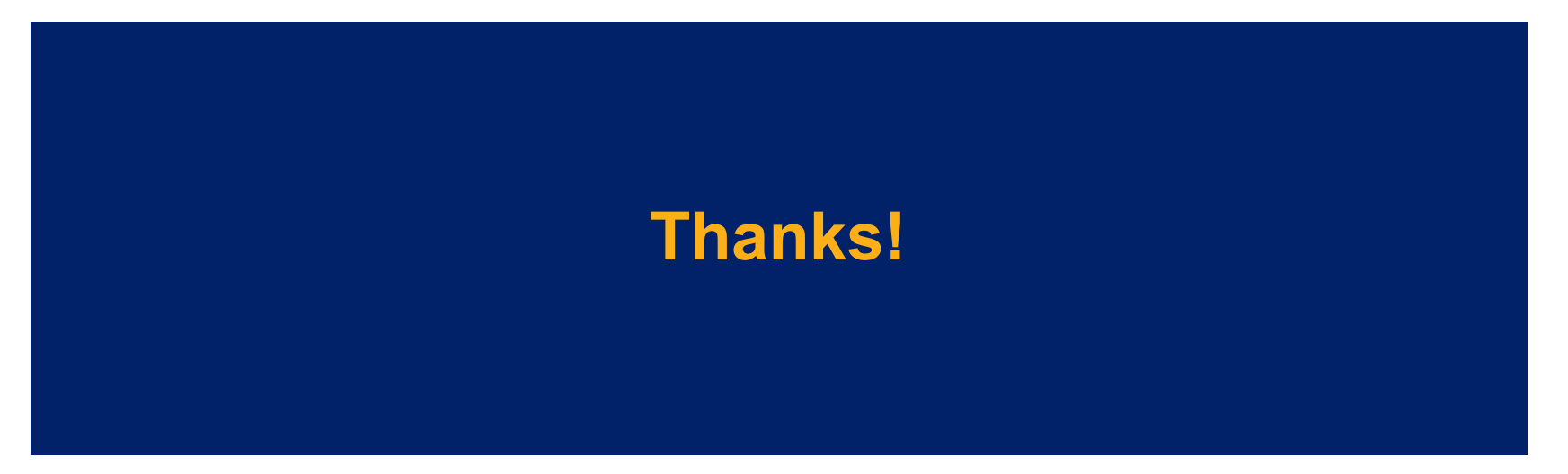

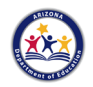

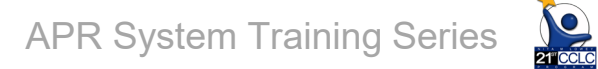